## 学位认证:

一、学位认证 必须在学位网上申请(附:学位认证报告样办,见附件1)

学位证书查询系统数据(网址: http://www.chinadegrees.com.cn/)只包含2008年9 月1日以来中国境内各学位授予单位按照有关规定程序颁发的各级各类学位证书相关信息。 2008年9月1日以前的学位,需要申请人工认证(网址: http://cqv.chinadegrees.cn/cn/)

二、根据《教育部办公厅 财政部办公厅 国家发展改革委办公厅关于全面取消国内高等教育 学历学位认证服务收费的通知》(教财厅〔2018〕1 号〕的文件精神,从 2018 年 7 月 1 日 起实行**免费学位认证**服务,提供中文学位电子认证报告。电子认证报告可自行下载、打印、 验证。

三、学位认证电子报告 2019 年 1 月 1 日进行了改版,新版学位认证电子报告不设有效期。 对于 2019 年 1 月 1 日前已获取学位认证电子报告的申请人,可随时凭原申请账户和密码登 录学位认证申请端,点击"学位认证申请",输入"学位证书编号"申请新版学位认证电子 报告。新版学位认证电子报告支持网上验证、在线下载和邮件发送。

四、网上申请指南:

点击"认证申请"按钮,进入"中国学位与教育文凭认证"网页,申请人需自行实名注册登
 陆,进入"中国学位与教育文凭认证系统"页面;

- 点击"登录"按钮;
- 逐项认真填写网上认证信息,经确认无误后,提交申请。提交申请后,所填信
  息不能再进行任何更改;

 如在"颁证学校或科研院所"下拉菜单中没有您的毕业院校名称,请选择"不在 列表中",认证处会根据您提供的相关证书扫描件添加学校相关信息并更新您的 认证申请;

申请人应如实、准确填写认证信息及上传认证材料,如未按上述要求操作带来
 的一切后果由申请人承担;

五,学位认证申请时间 证明材料审核通过后 18 个工作天

五、报告验证:

学位认证报告可以在学位网,在线查验其真实性。具体操作,先**进入学位网**,然后点击 报 **告验证**,再填写相关信息,进行查询。

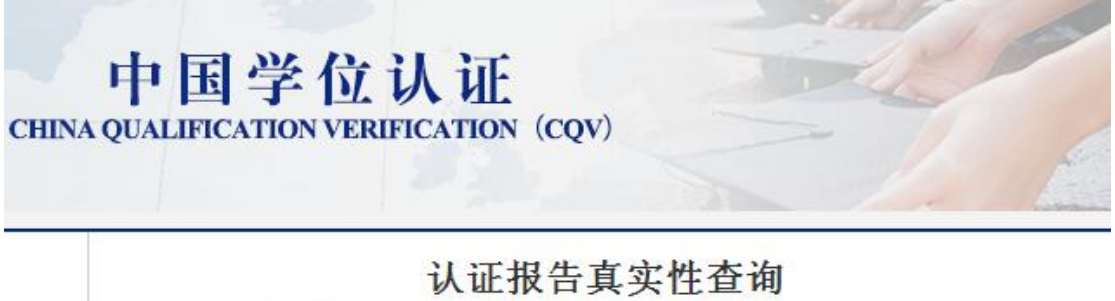

## (Online Checking of Verification Report)

| 申请单编号                | 申请单编号            |
|----------------------|------------------|
| 2018年7月1日之后提交的学位认证申诉 | 毒,验证报告时无需输入申请单编号 |
| 报告编号/验证编码            | 报告编号或验证编码        |
| 验证码                  | 验证码 s9dt         |
|                      | 查询(Check)        |